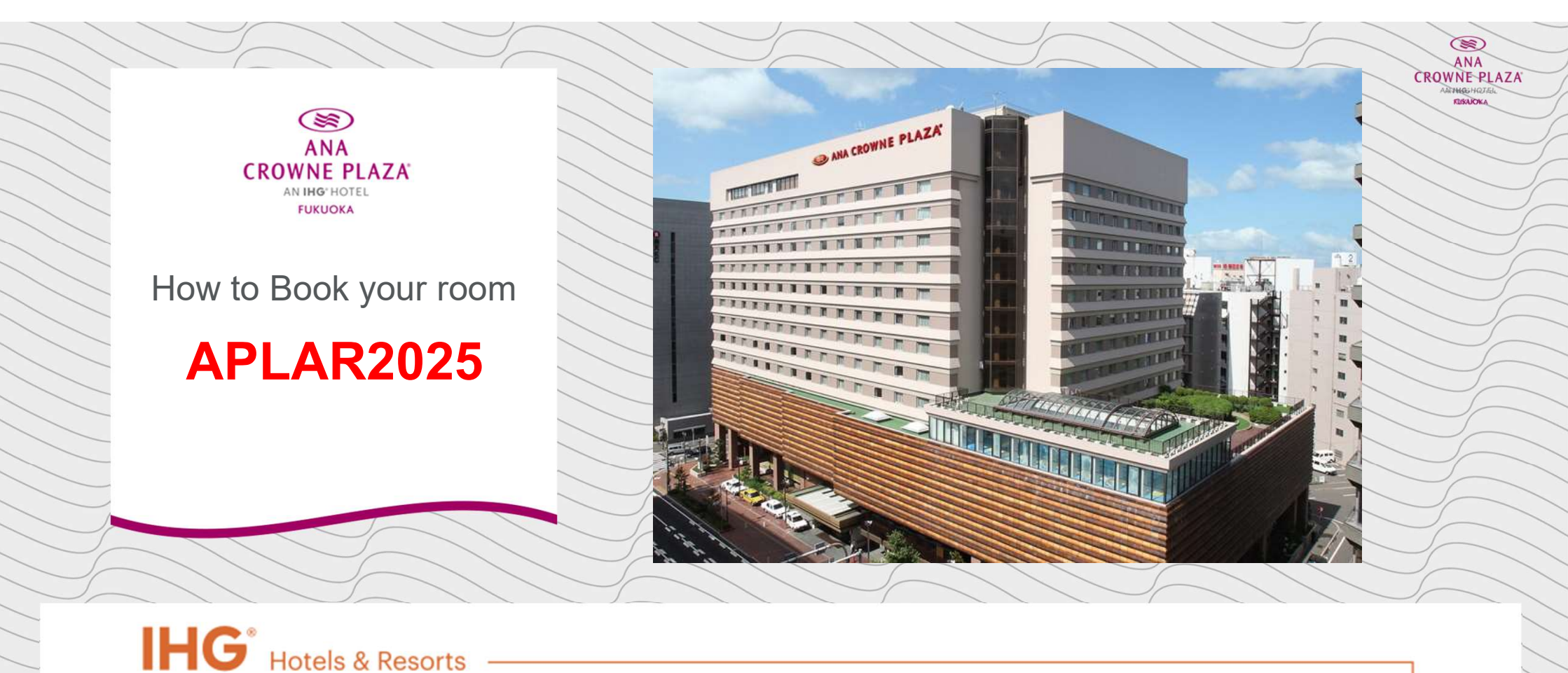

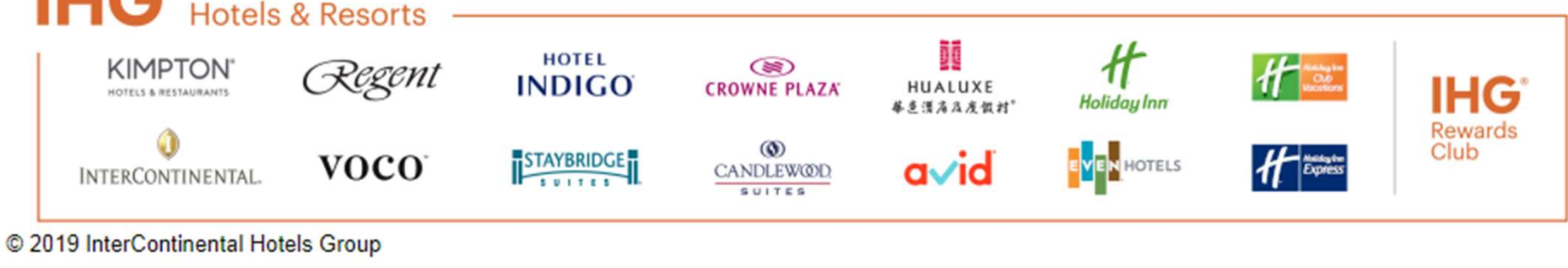

# CROWNE PLAZA" ROOMS AMENITIES DINING LOCAL AREA GROUPS & EVENTS OFFERS PHOTOS

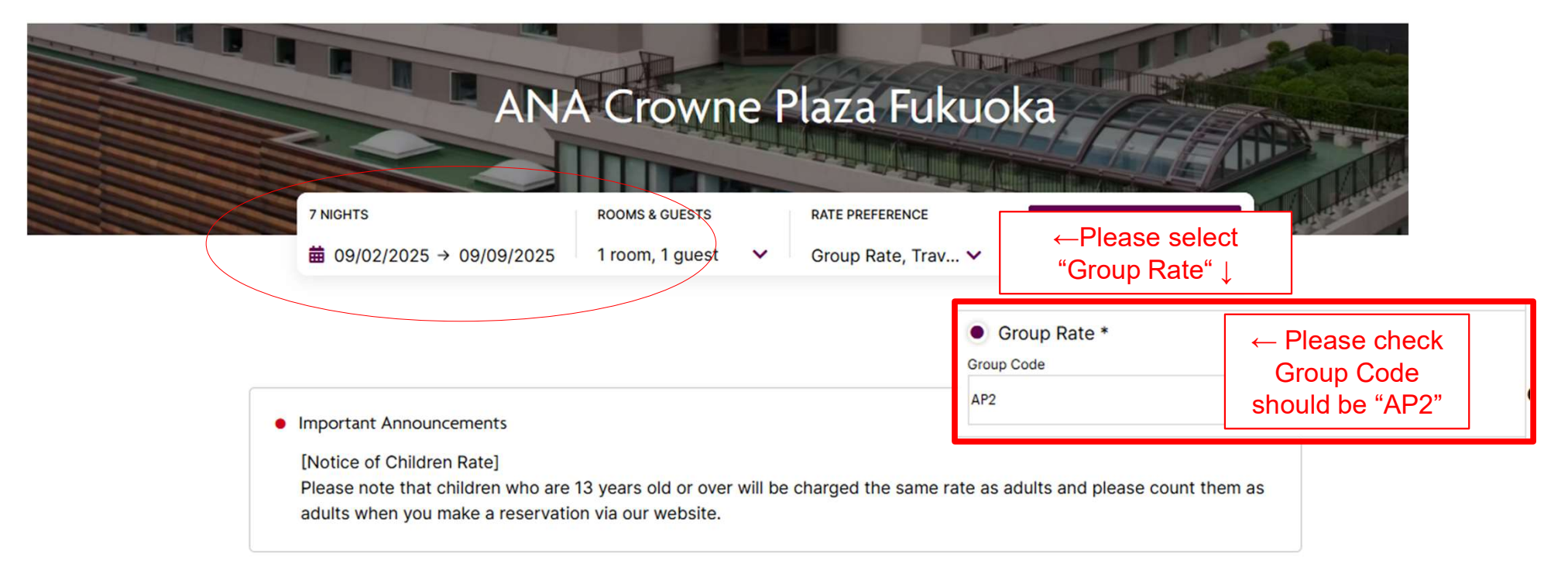

#### Make Reservation here —;

https://www.crowneplaza.com/redirect?path=hd&brandCode=CP&localeCode=en&regionC ode=1&hotelCode=HAKJA&\_PMID=99801505&GPC=AP2&cn=no&viewfullsite=true

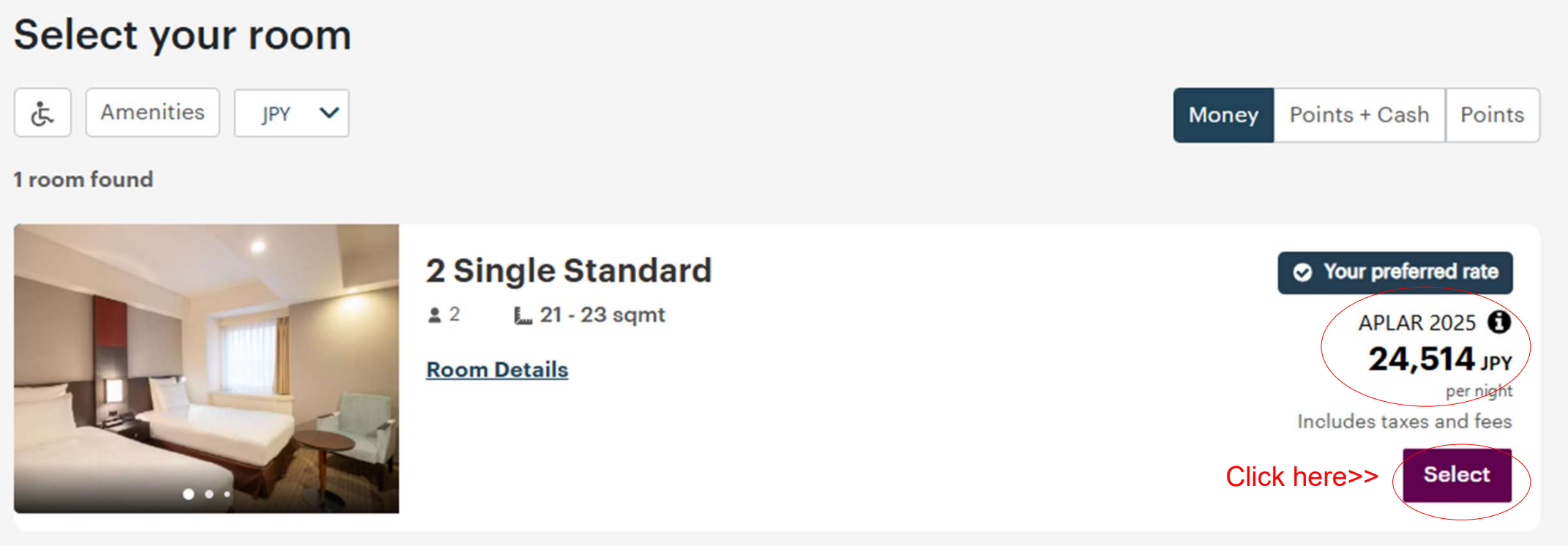

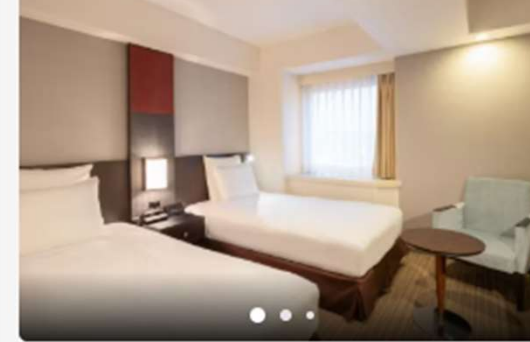

#### Rate details

#### ANA Crowne Plaza Fukuoka

3-3-3 Hakata Ekimae Hakata-Ku, Fukuoka, 40, Japan

| Total price 171,600.00             |                                       |  |  |  |
|------------------------------------|---------------------------------------|--|--|--|
| Well done! You're getting a        | a great price.                        |  |  |  |
| Dates Sep 2                        | 2-9, 2025 (7 nights)<br>Check in 3 pm |  |  |  |
| Reservation                        | 1 room, 1 guest                       |  |  |  |
| Room type                          | 2 Single Standard                     |  |  |  |
| Rate name                          | APLAR 2025                            |  |  |  |
| 7 nights stay                      |                                       |  |  |  |
| Sep 2 - Sep 3                      | 19,250.00 JPY                         |  |  |  |
| Sep 3 - Sep 4                      | 19,250.00 JPY                         |  |  |  |
| Sep 4 - Sep 5                      | 19,250.00 JPY                         |  |  |  |
| Sep 5 - Sep 6                      | 19,250.00 JPY                         |  |  |  |
| Sep 6 - Sep 7                      | 27,500.00 JPY                         |  |  |  |
| Sep 7 - Sep 8                      | 19,250.00 JPY                         |  |  |  |
| Sep 8 - Sep 9                      | 19,250.00 JPY                         |  |  |  |
| Additional charges 0               |                                       |  |  |  |
| Service Charge Is Included In Rate | e. 14,300.00 JPY                      |  |  |  |
| Taxes                              |                                       |  |  |  |
| 10% Consumption Tax. 200jpy        | 14,300.00                             |  |  |  |
| Fukuoka Tourist Tax Not Included   | In JPY                                |  |  |  |
| Rate.                              |                                       |  |  |  |
| Total price                        | 171,600.00 JPY                        |  |  |  |

#### ←You can see the details. PIz click "Rate Details"

#### ←Please double-check the room rate for each date

you would like to book.

#### Please fill out the fields

Home > Select a Hotel > Select a Room > Payment

## Complete your reservation

| First Name                                       | Last Name                                                    |
|--------------------------------------------------|--------------------------------------------------------------|
| Shigehiko                                        | Irie                                                         |
| Email Address                                    |                                                              |
| shigehiko.irie@ihg.com                           |                                                              |
| We found an IHG® One Rewards account with this e | mail address. Please <u>sign in</u> to earn points with your |
| Country/Region                                   |                                                              |
| Japan                                            | v                                                            |
| Address                                          |                                                              |
| 3-3-3 hakataekimae hakataku                      |                                                              |
| Address (continued)                              |                                                              |
| fukuokashi Japan                                 |                                                              |
| City/Town                                        |                                                              |
|                                                  |                                                              |

# You are not Done yet! Please fill out your Credit Card information

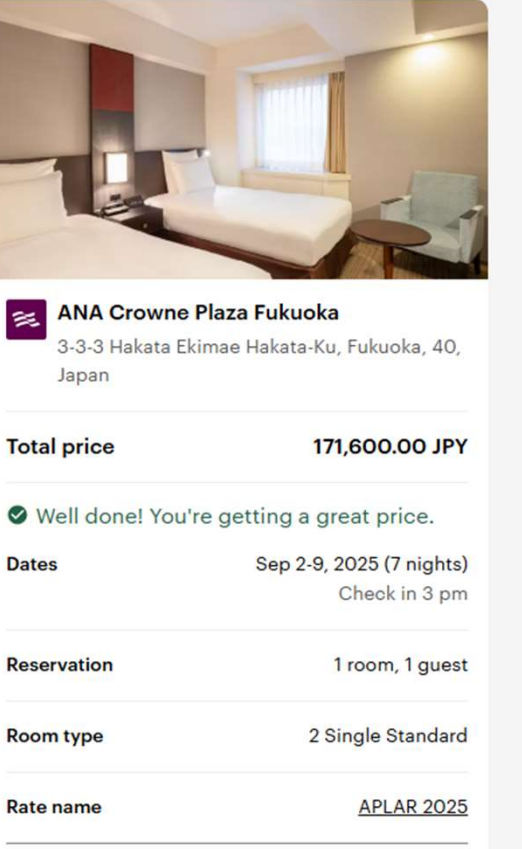

© 2018 IHG

## Please fill out the fields

© 2018 IHG

| Postal Code Spp 2 - Sep 3 1925000 JPY   8120011 Spp 3 - Sep 4 1925000 JPY   Country/Region Code Phone Number Sep 5 - Sep 6 1925000 JPY   Japan +81 937 Spc 6 - Sep 7 2750000 JPY   Special Request 937 Sep 8 - Sep 9 1925000 JPY   assign far from the elevator Sep 8 - Sep 9 1925000 JPY   Pay with Image: Image:                                                                                                    |                                         |                            |                                        |              | 7 nights stay                       |               |
|----------------------------------------------------------------------------------------------------|-----------------------------------------|----------------------------|----------------------------------------|--------------|-------------------------------------|---------------|
| 8120011   Country/Region Code   Phone Number   Japan +81   >   j937   Special Request   assign far from the elevator     Additional charges 0   Service Charge Is Included In Rate.   14,300.00 JPY   Reserve with payment   Your room will be held until your arrival on the day of your check-in.   Card Number   Expiration   12   25   Your card is asafe                                                                                                    | Postal Code                             |                            |                                        |              | Sep 2 - Sep 3                       | 19,250.00 JPY |
| 8120011   Country/Region Code   Phone Number   Japan +81   Special Request   assign far from the elevator     Pay with   Reserve with payment   Your room will be held until your arrival on the day of your check-in.   Card Number   Expiration   12   12   12   12   12   12   12   12   12   12   12   Your card is safe                                                                                                    |                                         |                            |                                        |              | Sep 3 - Sep 4                       | 19,250.00 JPY |
| Country/Region Code Phone Number   Japan +81 937   Special Request   assign far from the elevator   Pay with   Reserve with payment   Your room will be held until your arrival on the day of your check-in.   Card Number   Expiration   12   25   Your card is safe                                                                                                    | 8120011                                 |                            |                                        |              | Sep 4 - Sep 5                       | 19,250.00 JPY |
| Country/Region Code Phone Number   Japan +81 937   Special Request   assign far from the elevator   Pay with   Reserve with payment   Your room will be held until your arrival on the day of your check-in.   Card Number   Expiration   Total price   12   12   12   12   12   12   12   12   12   12   12   12   12   12   12   12   12   12   12   12   12   12   12   12   12   12   12   12   12   12   12   12   12    12   12   12   12   12   12   12   12   12   12   12   12   12   12   12   12   12   12    12   12   12   12   12   13   14   14   12   12   14   14   14   14   14   14   14   14 <tr< th=""><th></th><th></th><th></th><th></th><th>Sep 5 - Sep 6</th><th>19,250.00 JPY</th></tr<>                                                                                                    |                                         |                            |                                        |              | Sep 5 - Sep 6                       | 19,250.00 JPY |
| Japan +81   Special Request   assign far from the elevator   Pay with   Reserve with payment   Your room will be held until your arrival on the day of your check-in.   Credit card or debit card   Card Number   Expiration   Total price   12   25   Your card is safe                                                                                                    | Country/Region Code                     | Phone Number               |                                        |              | Sep 6 - Sep 7                       | 27,500.00 JPY |
| Japan +81  Japan +81 |                                         |                            |                                        |              | Sep 7 - Sep 8                       | 19,250.00 JPY |
| Special Request<br>assign far from the elevator<br>Pay with<br>Reserve with payment<br>Your room will be held until your arrival on the day of your check-in.<br>Credit card or debit card<br>Card Number<br>Expiration<br>Tal 2 25<br>Four card is safe                                                                                                    | Japan +81                               | ✓ 1937                     |                                        |              | Sep 8 - Sep 9                       | 19,250.00 JPY |
| Service Charge Is Included In Rate. 14,300.00 JPY<br>Taxes<br>Pay with<br>Reserve with payment<br>Your room will be held until your arrival on the day of your check-in.<br>Credit card or debit card<br>Card Number<br>Expiration<br>12 25<br>Your card is safe                                                                                                    | Special Request                         |                            |                                        |              | Additional charges                  |               |
| assign far from the elevator   Pay with   Reserve with payment   Your room will be held until your arrival on the day of your check-in.   Credit card or debit card   Card Number   Expiration   I2   I2   I2   I2   I2   I2   I2   I2   I2   I2   I2   I2   I2   I2   I2   I2   I2   I2   I2   I2   I2   I2   I2   I2   I2   I2   I2   I2   I2   I2   I2   I2   I2   I2   I2   I2   I2   I2   I2   I2   I2   I2   I2   I2   I2   I2   I2   I2   I2   I2   I2   I2   I2    I2    I2    I2    I2    I2    I2    I2    I2    I2    I2    I2    I2    I2    I2    I2    I2   I2   I2 </td <td></td> <td></td> <td></td> <td></td> <td>Service Charge Is Included In Rate.</td> <td>14,300.00 JPY</td>                                                                                                    |                                         |                            |                                        |              | Service Charge Is Included In Rate. | 14,300.00 JPY |
| Pay with   Reserve with payment   Your room will be held until your arrival on the day of your check-in.   Credit card or debit card   Card Number   Expiration   12   25   Generic is safe                                                                                                    | assign far from the elevator            |                            |                                        |              |                                     |               |
| Pay with   Reserve with payment   Your room will be held until your arrival on the day of your check-in.   Credit card or debit card   Card Number   Expiration   12   25   Gemeen State   Your card is safe                                                                                                    |                                         |                            |                                        |              | Taxes                               |               |
| Pay with   Reserve with payment   Your room will be held until your arrival on the day of your check-in.   Credit card or debit card   Card Number   Expiration   12   25   Generic as afe                                                                                                    |                                         |                            |                                        |              | 10% Consumption Tax, 200ipy         | 14 300 00     |
| Pay with   Reserve with payment   Your room will be held until your arrival on the day of your check-in.   Credit card or debit card   Card Number   Expiration   12   25   Your card is safe                                                                                                    |                                         |                            |                                        |              | Fukuoka Tourist Tax Not Included In | JPY           |
| Reserve with payment<br>Your room will be held until your arrival on the day of your check-in.<br>Credit card or debit card Card Number Expiration 12 25 Circuit card is safe                                                                                                    | Pay with                                |                            | ···· · · · · · · · · · · · · · · · · · | 🛑 VISA 🖻     | Rate.                               |               |
| Kesserve with payment   Your room will be held until your arrival on the day of your check-in.    Credit card or debit card    Card Number     Expiration    12   25       Your card is safe                                                                                                    |                                         |                            |                                        |              |                                     |               |
| Your room will be held until your arrival on the day of your check-in.<br>Credit card or debit card Card Number Expiration 12 25 Circuit card is safe                                                                                                    | Reserve with payment                    |                            |                                        |              | Total price 1                       | 71,600.00 JPY |
| Credit card or debit card  Card Number  Expiration  12 25  Contract is safe  Expiration  Four card is safe  Expiration  Four card is safe                                                                                                    | Your room will be held until your arriv | al on the day of your chec | k-in.                                  |              |                                     |               |
| Credit card or debit card  Card Number  Expiration  12 25  Court card is safe                                                                                                    |                                         |                            |                                        |              | Earn an estimated 9,235 points for  | this stay.    |
| Card Number Expiration   12 25   Four card is safe                                                                                                    | Credit card or debit card               |                            |                                        | ~            |                                     |               |
| 12     25       Image: Constraint of the state of the state o                                               | Card Number                             |                            | Expiration                             |              |                                     |               |
| Your card is safe                                                                                                    |                                         | 530                        | 12 25                                  | 5            |                                     |               |
| Your card is safe                                                                                                    |                                         |                            | G                                      | digicert     |                                     |               |
|                                                                                                    |                                         |                            | Vour                                   | card is safe |                                     |               |
|                                                                                                    |                                         |                            | Tour                                   |              |                                     |               |
|                                                                                                    |                                         |                            |                                        |              |                                     |               |

# Terms and Conditions

By booking I certify that I have read and accept the <u>Terms of Use</u> and <u>Privacy Statement</u> and I have read and understand the Rate Description and Rate Rules for my reservation.

I am at least 18 years of age and at least one guest in my party will meet the minimum check-in age requirement for the hotel upon arrival.

\*Minimum Check-In Age: 18

Book now and lock in this great deal. Prices may increase if you wait.

Click here to complete the booking

Book for 171,600.00 JPY

| Earn 9,235 points for                       | this stay                                                                                                    |                                                                                                | Key information                                                   |                                                                                                    |
|---------------------------------------------|----------------------------------------------------------------------------------------------------|------------------------------------------------------------------------------------------------|-------------------------------------------------------------------|----------------------------------------------------------------------------------------------------|
| <image/>                                    | ANA Crowne Plaza Fukuoka<br>3-3-3 Hakata Ekimae, Fukuoka, Fukuoka, Japan<br>Reservations: <u>1-877-227-6963</u><br>Front Desk: <u>81-92-4717111</u><br>Check in 3 pm / Check out 11 am<br>Sep 2, 2025 - Sep 9, 2<br>Check in 3 | Total<br>Room rat<br>Sep 2 -<br>Sep 3 -<br>Sep 4 -<br>Sep 5 -<br>Sep 6 -<br>Sep 7 -<br>Sep 8 - | te<br>Sep 3<br>Sep 4<br>Sep 5<br>Sep 6<br>Sep 7<br>Sep 8<br>Sep 9 | 171,600.00 JPY<br><u>Hide full receipt</u><br>143,000.00 JPY<br>19,250.00 JPY<br>19,250.00 JPY<br>19,250.00 JPY<br>27,500.00 JPY<br>19,250.00 JPY<br>19,250.00 JPY<br>19,250.00 JPY<br>19,250.00 JPY |
| Reservation                                 | 1 room, 1 g                                                                                                    | Service<br>Taxes                                                                               | e charge is included in rate.                                     | 14,300.00 JPY<br>14,300.00 JPY                                                                                                    |
| Room type                                   | 2 Single Stand                                                                                                    | 10% CC                                                                                         | ONSUMPTION TAX. 200JPY Fukuoka Tourist Tax Not Included in Rate.  | 14,300.00 JPY                                                                                                    |
| Rate 🚯                                      | APLAR 202                                                                                                    | 5                                                                                              | Mar age your reservation                                          |                                                                                                    |
| You will earn an estimated <b>9,235 poi</b> | nts for this stay. ()                                                                                                    | _                                                                                              | Modify or Cancel                                                  |                                                                                                    |
| Total                                       | 171,600.00 J<br><u>Show full rece</u>                                                                                                    | PY<br>i <u>pt</u>                                                                              | Duplicate Reservation                                             |                                                                                                    |

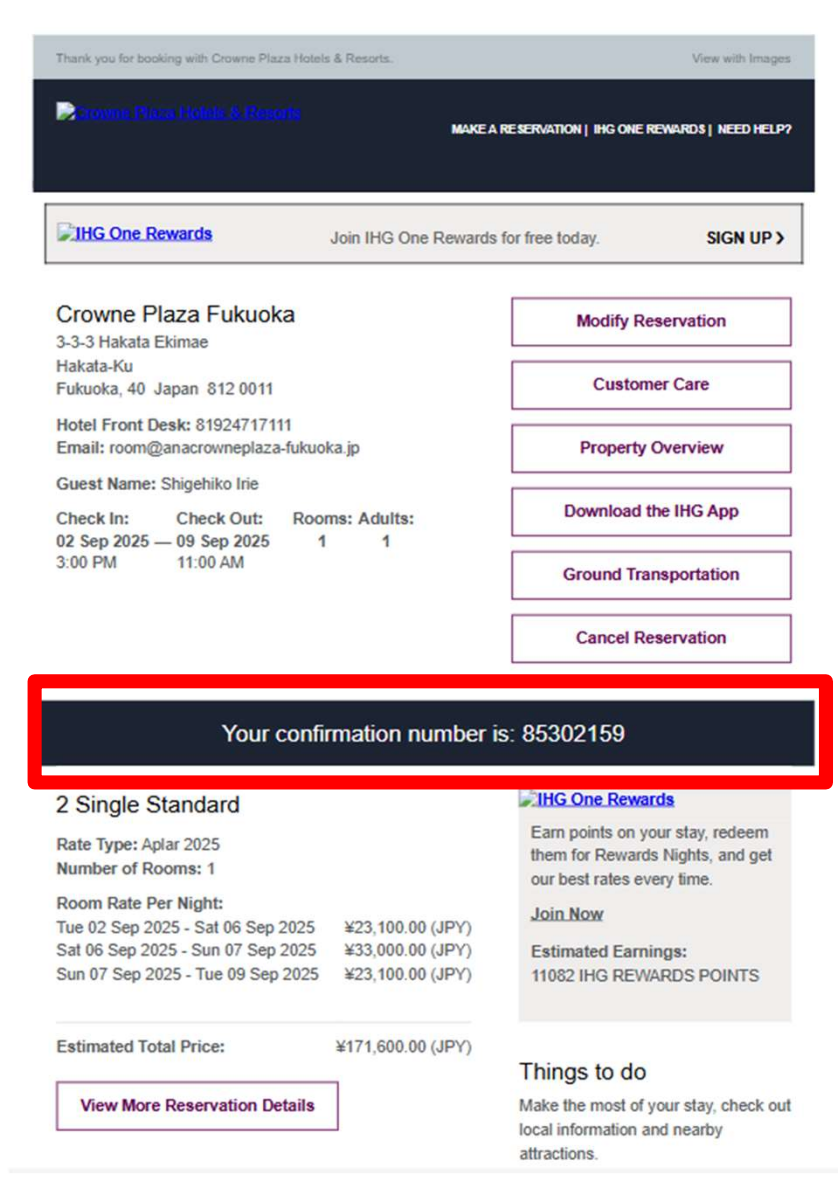

# Your reservation has been completely <u>done</u>!

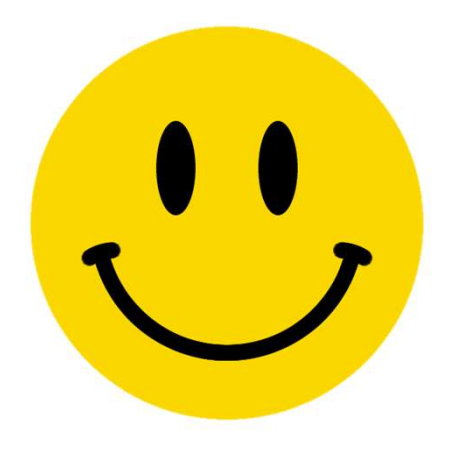

© 2018 IHG

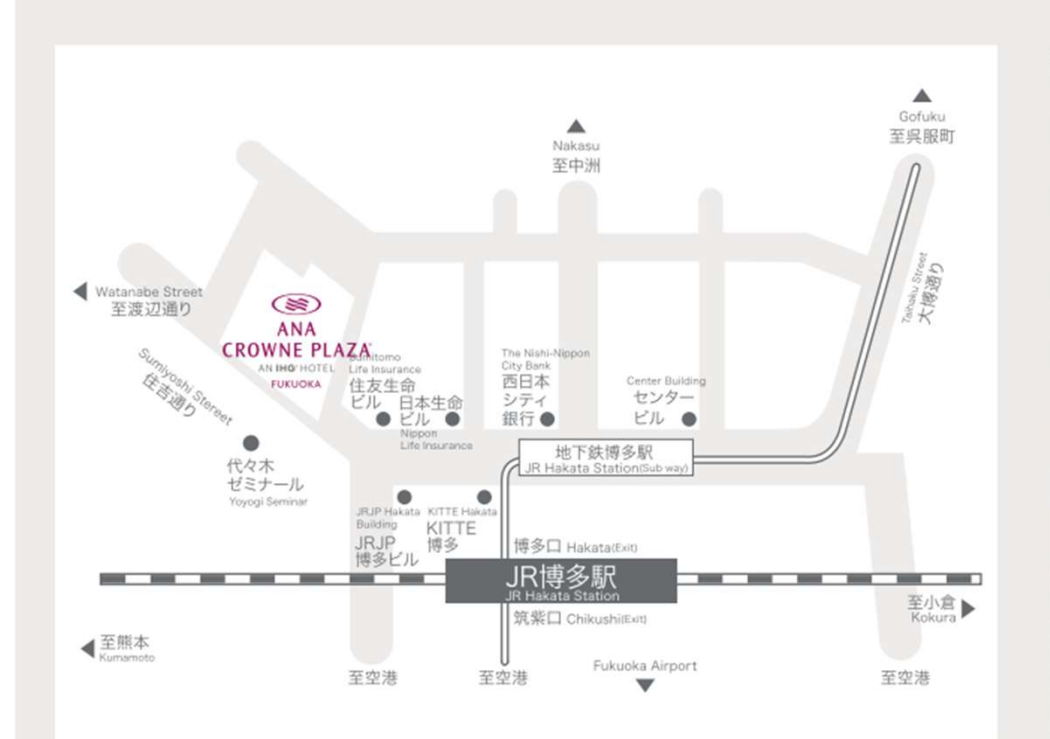

#### 交通のご案内

- JR博多駅より徒歩5分 5min. walk from JR Hakata Station.
- 地下鉄博多駅より徒歩5分 5min. walk from Hakata Subway Station.
- 福岡国際空港より車で10分
   10min. Taxi-ride from Fukuoka International Airport.
- 福岡国際空港より地下鉄で8分 8min. by Subway from Fukuoka International Airport.

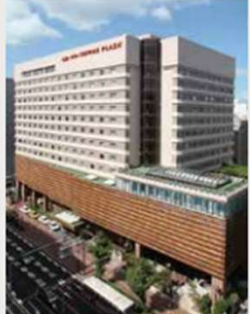

〒812-0011 福岡市博多区博多駅前3-3-3 Tel: 092-471-7111 Fax: 092-471-1109

ANA CROWNE PLAZA FUKUOKA 3-3-3 Hakataekimae, Hakata-ku Fukuoka-Shi 812-0011 Japan Tel: +81-92-471-7111 Fax: +81-92-471-109

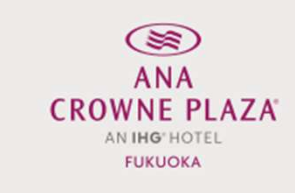